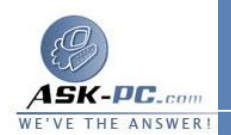

## لتعطيل بروتوكولات رسائل تحكم إنترنت

75

- 1. افتح اتصالات شبكة الاتصال.
- انقر فوق الاتصال الذي تم من أجله تمكين جدار حماية اتصال إنترنت، ثم تحت مهام شبكة الاتصال، انقر فوق تغيير إعدادات هذا الاتصال.
  - 3. في التبويب خيارات متقدمة, انقر فوق إعدادات.
  - 4. على التبويب ICMP، امسح أي من خانات الاختيار ICMP أو كلها.

\_\_\_\_\_

19: جسر شبكة الاتصال

لربط الاتصالات بجسر

- 1. افتح اتصالات شبكة الاتصال.
- تحت اتصال شبكة الاتصال المحلية أو إنترنت عالي السرعة حدد كل من الاتصالات الخاصة بالشبكة التي تريدها أن تكون جزءاً من الجسر.
- 3. انقر بزر الماوس الأيمن فوق أحد الاتصالات الخاصة والمميزة لشبكة الاتصال، ثم انقر فوق اتصالات الجسر.

<u>م</u>لاحظات

- لفتح "اتصالات شبكة الاتصال"، انقر فوق ابدأ، انقر فوق لوحة التحكم، انقر فوق
  اتصالات شبكة الاتصال وإنترنت، ومن ثم انقر فوق اتصالات شبكة الاتصال.
- يجب تسجيل الدخول كمسؤول أو كعضو في مجموعة Administrators للتمكن من إكمال هذا الإجراء. وإذا كان الكمبيوتر متصلاً بشبكة اتصال، فقد تمنعك أيضاً إعدادات نهج شبكة الاتصال من إكمال هذا الإجراء.
- عليك تحديد اتصالين مؤهلين على الأقل بشبكة الاتصال لكي تتمكن اتصالات الجسر من إنشاء جسر.